## DBSync Profile Setup\_

• Go to mydbsync.com & register for Free Trial. Ensure that Source & Target Adapters are Salesforce & QuickBooks Online respectively.

| (db)<br>sync                                 | <u>Go Back</u>                                                 |
|----------------------------------------------|----------------------------------------------------------------|
| One - Step Away from Simplifying Your Life   | First Name* Last Name* Company*                                |
|                                              | Email* Password*                                               |
|                                              | Phone"<br>Source Adapter"<br>Salesforce                        |
| See Comparison between Free and Paid Version | Tarpet Adapter* QuickBooks Online  Check you are not a machine |
|                                              | Refresh Captoba                                                |
| © 2013 DBSync Terms & Privacy                | I understand and agree to the above statement Register         |

• Login using to dbsync account, go to Company tab, click on edit to view DBSync Org Properties. Click on edit and replace the existing URL with https://dbsync01.appmashups.com/qboev3/login.m

| 1      | db      | c          |              |             |                               |               |              |             |                 | Buy Now      | å User    | Avankia 🚊 🤅           | Dogout     |
|--------|---------|------------|--------------|-------------|-------------------------------|---------------|--------------|-------------|-----------------|--------------|-----------|-----------------------|------------|
| My F   | iome    | Company    | Users Proce  | ss Template |                               |               |              |             |                 |              |           | Cloud W               | arkflow •  |
| Organ  | nizatio | m (System) |              |             |                               |               |              |             |                 |              |           |                       |            |
| Delete | View:   | Org •      |              |             |                               | Search        |              |             |                 |              |           |                       |            |
|        | ld      | Company    | Name         | Active      | Billing Street                | Billing State | Billing City | Billing Zip | Billing Country | Created Date | CreatedBy | Modified Date         | ModifiedBy |
| Edit   | 504     | 504        | Vish@avankia | true        | 17, 1st Floor, Infantry Road, | Shivaji Nagar | Bangalore    | 560001      | India           |              |           | 2013-09-20 16:30:31.0 | 864        |

Copyright@2009-2013 DBSyno LLC. All rights reserved. DBSyno is a trademark owned by DBSyno LLC. All other trademarks are owned by its respective companies.

| sync                                              |                                         | Buy No                     | db User Avankia    | 🛛 🕲 Logout       |
|---------------------------------------------------|-----------------------------------------|----------------------------|--------------------|------------------|
| My Home Company Users Process Template            |                                         |                            |                    | Cloud Workflow • |
| Company Detail 🗉 Save                             |                                         |                            |                    |                  |
| Name                                              | Vish@avankia                            |                            |                    |                  |
| Active                                            | true                                    |                            |                    |                  |
| Dilling Street                                    | 17, 1st Floor, Infantry Road,           |                            |                    |                  |
| Billing State                                     | Shivaji Nagar                           |                            |                    |                  |
| Billing City                                      | Bangalore                               |                            |                    |                  |
| Billing Zip                                       | 560001                                  |                            |                    |                  |
| Billing Country                                   | India                                   |                            |                    |                  |
| DBSync Org Properties                             |                                         |                            |                    |                  |
| ld Orgid URL                                      |                                         | Daily Record Count Edit PD | OL Role            |                  |
| Edit 299 504 https://dbsync01.appmashups.com/qboe | v3/login.m                              | 5000 true                  | ROLE_CUSTOME       | R_USER           |
|                                                   |                                         |                            |                    |                  |
| db                                                |                                         | Buy I                      | Now 💩 User Avankia | @ @ Logout       |
| My Home Company Users Process Template            |                                         |                            |                    | Cloud Workflow * |
| DBSync Property Save                              |                                         |                            |                    |                  |
| 14                                                | 219                                     |                            |                    |                  |
| Orgid                                             | 504                                     | _                          |                    |                  |
| URL                                               | https://dbsync01.appmashups.com/qboev30 |                            |                    |                  |
| Admin User                                        | vishwanath.b@avankia.com                |                            |                    |                  |
| Daily Record Count                                | 5000                                    |                            |                    |                  |
| Edit PDL                                          | true                                    |                            |                    |                  |
|                                                   |                                         |                            |                    |                  |

- Go to Process Template tab in DBSync home page and click on SalesforceQuickBooksOnline:BiDirectional to include process template for Bi-directional Integration of Salesforce & QuickBooks Online.
- Click on Launch in My Home tab, you will see SalesforceQuickBooksOnline:BiDirectional profile in the next tab of your browser.
- Click on Quick Start to configure Salesforce & QuickBooks Adapters

Configure Salesforce Adapter: Enter Salesforce Username, Password & Security Token. Click on Save Properties to save the settings. Click on Validate to confirm the Salesforce connections settings are valid.

| DBSync Quick Start     |                                                              |   |
|------------------------|--------------------------------------------------------------|---|
|                        | Name: SalesforceAdapter                                      | 1 |
| Salesforce             | Type: Salesforce Adapter                                     |   |
| ConsoleAdapter         | usemame:     vishwanath.b@avankia.com                        | ł |
| QuickBooksOnline       | password:                                                    |   |
| Advanced<br>Properties | e securityToken: • 4iHiy8mxy9DJ3jVwQF8mQy1F                  |   |
| Validate Process       | endpoint     https://www.salesforce.com/services/Soap/u/20.0 |   |
| 🔅 Initital Setup       | 🥹 sid:                                                       |   |
| AccountToCustomer      | 🥹 proxyHost                                                  |   |
|                        | proxyPort:                                                   |   |
|                        | proxyUsername:                                               |   |
|                        | proxyPassword:                                               |   |
|                        | 🥹 transport.compression:                                     |   |
|                        | 🥹 acceptGzip:                                                |   |
|                        | 🥹 sendGzip:                                                  | 1 |
|                        | Save Properties Validate                                     |   |
| (d)5                   |                                                              | 1 |
| Sync                   | Previous                                                     |   |
|                        |                                                              |   |

**Configure QuickBooks Online Adapter:** Go to QuickBooks Online Connection properties, click on *Configuration link*, which will take you to new tab to authorize Intuit to securely share your data to DBSync QBRv3.

🔒 https://dbsync01.appmashups.com/qboev3/simpleui.m?profileName=SalesforceQuickBooksOnlineBiDirectional&command=displayStates#

| DBSync Quick Start                                                                                                    |                                                                                                    |                                         |
|----------------------------------------------------------------------------------------------------|----------------------------------------------------------------------------------------------------|-----------------------------------------|
| <ul> <li>Salesforce</li> <li>ConsoleAdapter</li> <li>QuickBooksOnline</li> <li>Advanced<br/>Properties</li> <li>Validate Process</li> <li>Initital Setup</li> <li>AccountToCustomer</li> </ul> | Edit Properties         Connection Properties         Name: QuickBooks OnlineAdapter         Type: QuickBooks Online Rest Adapter         Image: QuickBooks Online Rest Adapter         Image: QuickBooks Online Rest Adapter | Save Properties Validate                |
| ( dd)                                                                                                    | Previous                                                                                                    | Hint:<br>• Required Fields.<br>Continue |

Click on Authorize to continue. Confirmation email will be displayed as "Your QuickBooks Online is now connected with the Profile. Please close this window now".

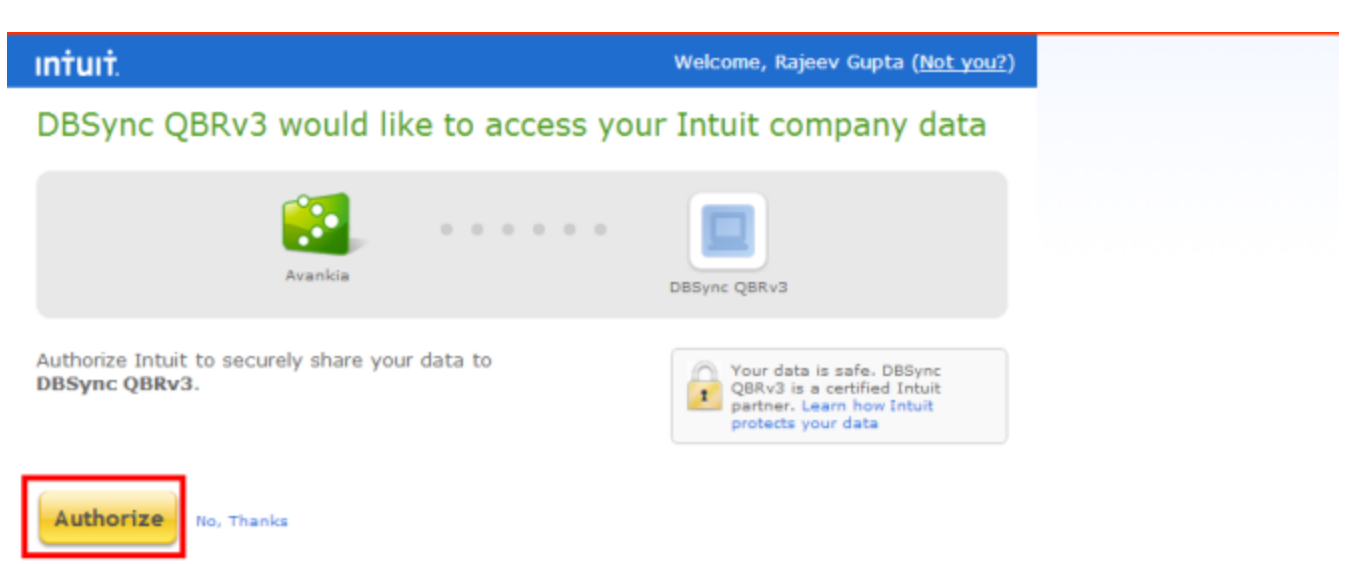

© 2014 Intuit, Inc. All rights reserved.

Go to DBSync Quick Start, all the QuickBooks Online Adapter Connection properties fields will be auto populated. Click on *Save Properties* of to save the settings. Click on *Validate* to confirm the QuickBooks Online connections settings are valid.

https://dbsync01.appmashups.com/qboev3/simpleui.m?profileName=SalesforceQuickBooksOnlineBiDirectional&command=displayStates#

| DBSync Quick Start | Edit Properties         Connection Properties         Name: QuickBooksOnlineAdapter         Type: QuickBooks Online Rest Adapter         Image: QuickBooks Online Rest Adapter         Image: QuickBooks Online Rest Adapter |
|--------------------|----------------------------------------------------------------------------------------------------|
| <b>L</b>           | Previous I 133772484 Datasource: QBO OAuth_Last_Updated: 02/25/2014 09:37 OAuth: Configuration Link Hint: Required Fields, Continue                                                                                                    |